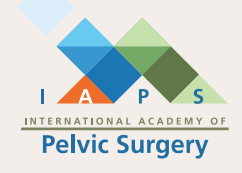

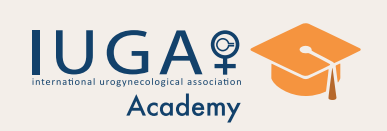

install it.

Search for "IUGA

Academy" on the

**Google Store and** 

Q IUGA Academy AP 😭 Epignosis UK LTD 3 PEGI 3 O Other apps to try 岱 CCRN CCRN Test Prep MIT Technology Review Truid About this app The IUGA Academy app is the official mobile earning app brought to you by IUGA Education  $\triangleleft$ 0 

**國赤阜**41% 🗐 🗆

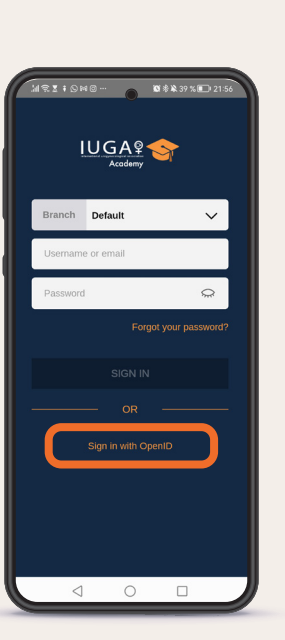

Click on "Sign in with OpenID".

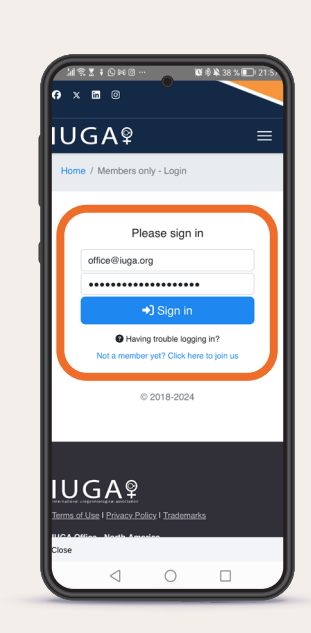

네 옷 또 i & 와 @ ··· 👩 Ø 총 ¥ 39 % ED 21:56

IUGA®

0 🗆

<

Enter your IUGA member login details.

Open the app.

2

5

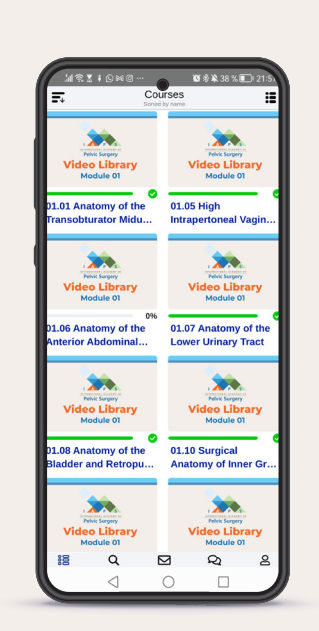

IUGA

Pelvic Surgery (IAPS)

Default International Academy of

> And that's it! You can now start using the IUGA Academy app and enjoy IAPS.

**Click on** 

"Branch" and

select "IAPS".

3

6